# Comment accéder à votre ordinateur et à votre logiciel à distance via Teamviewer.

## Installation du logiciel sur votre ordinateur :

#### Lancez Google et tapez teamviewer.

| Google                                     | teamviewer                                                                                                    |                                                                                                    | ٩                   |
|--------------------------------------------|----------------------------------------------------------------------------------------------------|----------------------------------------------------------------------------------------------------|---------------------|
| Recherche                                  | Environ 12 100 000 résultats                                                                                                    |                                                                                                    |                     |
| Web<br>Images<br>Vidéos                    | Annonce<br><u>TeamViewer.com - TeamViewer</u><br>www.teamviewer.com/<br>Commande d'un PC distant sécurisé. Connexion                                                                                                    | à travers tous pare-feu!                                                                                    |                     |
| Actualités<br>Shopping<br>Plus             | TeamViewer – Gratuit: Contrôle à distance et Présentations en ligne<br>www.teamviewer.com/fr/ - En cache - Pages similaires<br>TeamViewer - la solution tout-en-un pour l'accès et l'assistance à distance via Internet. Avec<br>TeamViewer, vous pouvez vous connecter à n'importe quel |                                                                                                    |                     |
| Tous les pays<br>Pays : France             | Windows<br>Avec TeamViewer vous pouvez<br>contrôler des ordinateurs à distance<br>ou                                                                                                    | TeamViewer 8<br>Nouveautés de TeamViewer 8 :<br>transfert de session, impression à<br>distance,             |                     |
| Toutes les<br>langues<br>Pages en français | TeamViewer<br>Download - Jobs - Online Meeting &<br>Online - TeamViewer 8 - Help                                                                                                    | Mac<br>Avec TeamViewer pour Mac, vous<br>pouvez contrôler des ordinateurs à<br>distance                     |                     |
| Plus d'outils                              | Acheter<br>TeamViewer vous propose différentes<br>licences à utiliser dans votre société.                                                                                                    | <u>Contrôle à distance</u><br>À Propos  Impression  EULA <br>Uninstall  Donnez votre avis <br>Connexion Web |                     |
|                                            | Autres résultats sur teamviewer.com »                                                                                                    | 😜 Internet   Mod                                                                                            | de protégé : activé |

## Cliquez sur Teamviewer Gratuit - Contrôle à distance.

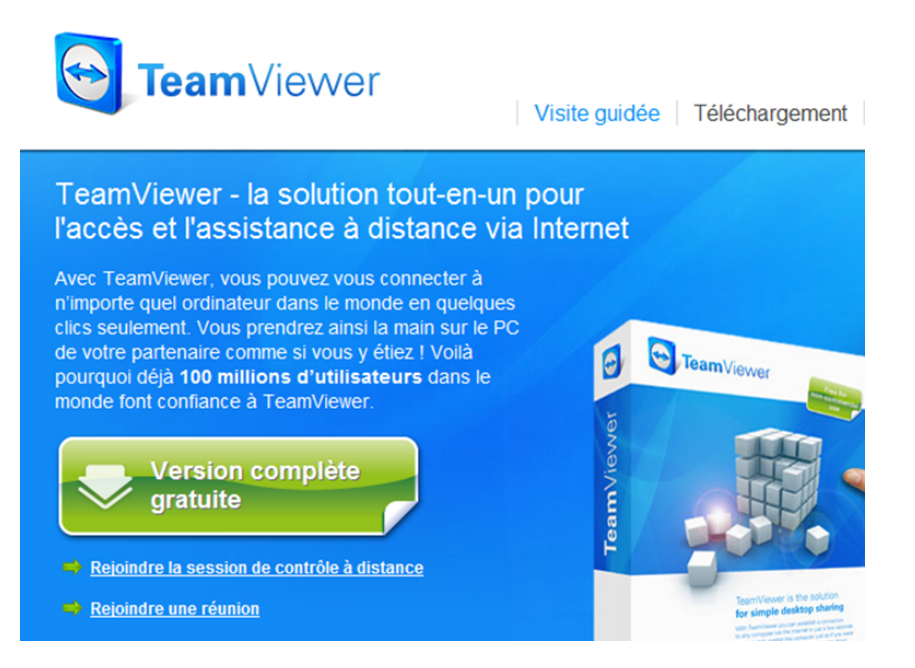

Cliquez sur 'Version complète gratuite'

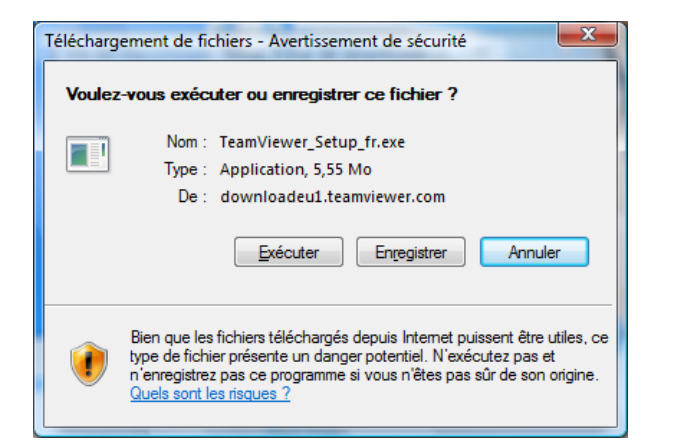

Cliquez sur Exécuter et autorisez votre antivirus si il vous le propose.

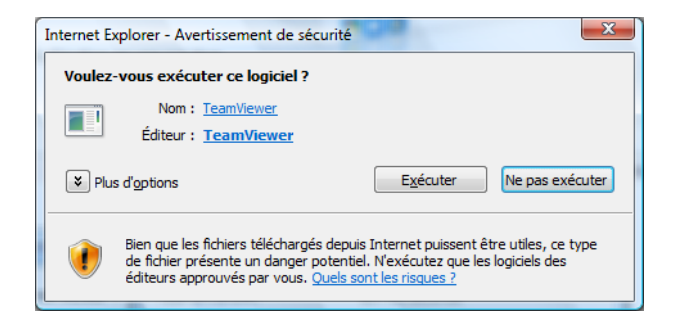

Sélectionnez les différentes options.

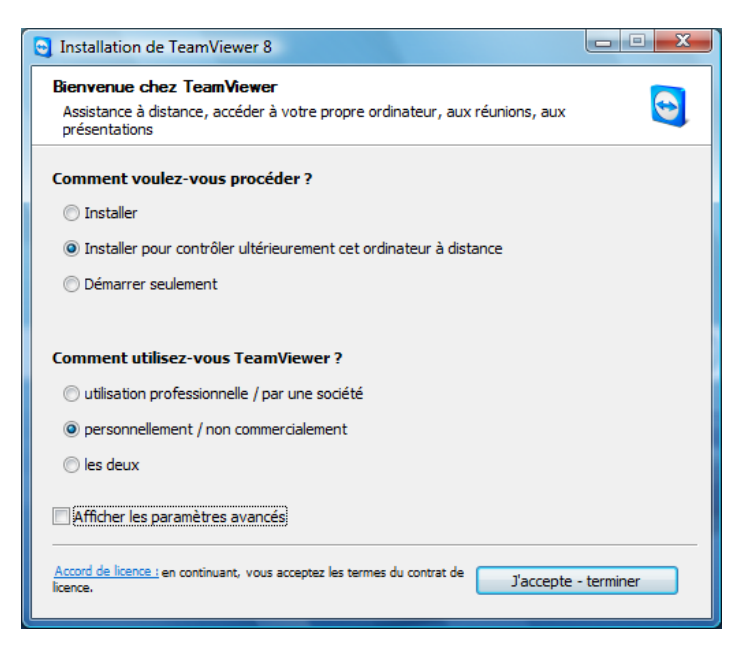

Le logiciel va s'installer et être à votre disposition pour l'accés à distance.

| Accès non surveillé |                                                                                                    | ×    |
|---------------------|----------------------------------------------------------------------------------------------------|------|
|                     | Installation accès non surveillé                                                                                                    |      |
| 5                   | Cet assistant vous aide à configurer TeamViewer de<br>façon à pouvoir accéder à cet ordinateur à tout<br>moment sans être présent physiquement.                                         |      |
|                     | Note : cet assistant est optionnel. Vous pouvez<br>abandonner l'installation quand vous voulez et l'ouvrir<br>plus tard via le menu "Connexion" - "Installation accès<br>non survelle". |      |
|                     |                                                                                                    |      |
|                     |                                                                                                    |      |
|                     |                                                                                                    |      |
|                     |                                                                                                    |      |
|                     | < Précédent Suivant > Ann                                                                                                    | uler |

Choisissez votre mot de passe (il sécurisera l'accès à votre ordinateur à distance)

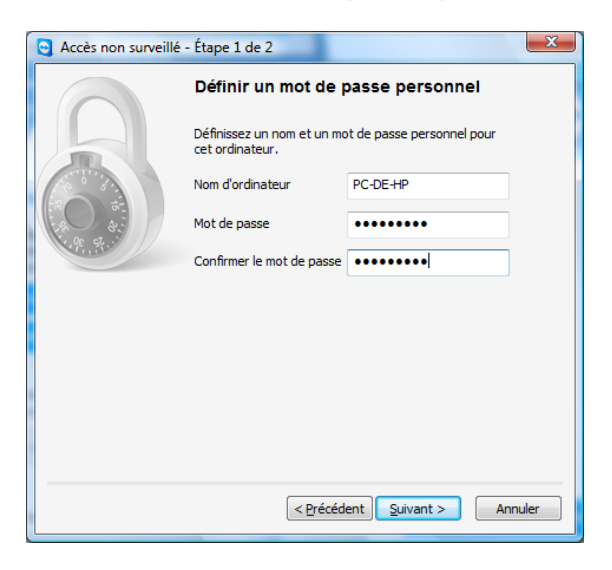

Ouvrez un compte Teamviewer, cela vos permettra de facilité l'accès à votre ordinateur à distance.

## Accès à partir de votre tablette ou smartphone ou autre ordinateur.

Sur votre tablette dans votre store, chargez le logiciel teamviewer gratuit. Sur votre ordinateur PC ou Autre changez votre version de teamviewer. Quand vous lancez votre logiciel, connectez vous avec votre compte et vous pourrez accéder à votre ordinateur distant.

**Important :** Vous devez laisser votre ordinateur allumé quand vous partez pour pouvoir y accéder. Vous pouvez éteindre l'écran mais laissez l'unité centrale allumée et **désactivez la veille** et l'arrêt automatique.

Vous pourrez utiliser votre logiciel sans restriction, mais un autre utilisateur ne pourra pas l'utiliser en même temps. Si vous vous connectez dans la journée et qu'un utilisateur utiliser votre ordinateur vous devrez le laisser terminer sa tache pour prendre la main.

Vous pouvez accéder à votre ordinateur avec n'importe quelle tablette (Android, I-pad, Tablette windows) à condition que vous ayez chargé dessus le logiciels teamviewer.

Si vous souhaitez utiliser Teamviewer de façon permanente, vous pourrez acheter la version complète qui vous offre de nombreuses autres possibilités.